## **SML Tutorial** Soar Workshop 31 – Nate Derbinsky

While waiting...

- 1. Make sure you have internet access
- 2. Download Soar 9.3.1

soar.googlecode.com

- 3. Download Eclipse (with at least Java) www.eclipse.org
- 4. Download tutorial support files
  www.eecs.umich.edu/~nlderbin/workshop31

## Agenda

- Big picture
- System setup + Hello Soar
- Basic usage
- Additional resources

## Big Picture: Soar Markup Language

- SML provides a programmatic interface into Soar based around sending and receiving commands packaged as XML packets. Used for...
  - Environments
  - Debuggers
  - Automated experimentation
- Written in C++
- Exported, via SWIG (swig.org) to...
  - Python
  - Java

## System Setup (1)

- 1. Open Eclipse
- 2. New Java Project
  - Name="MySMLProject"
  - Finish
- 3. New Class
  - Name="MySMLClient"
  - Check: "public static void main..."
  - Finish

## Status

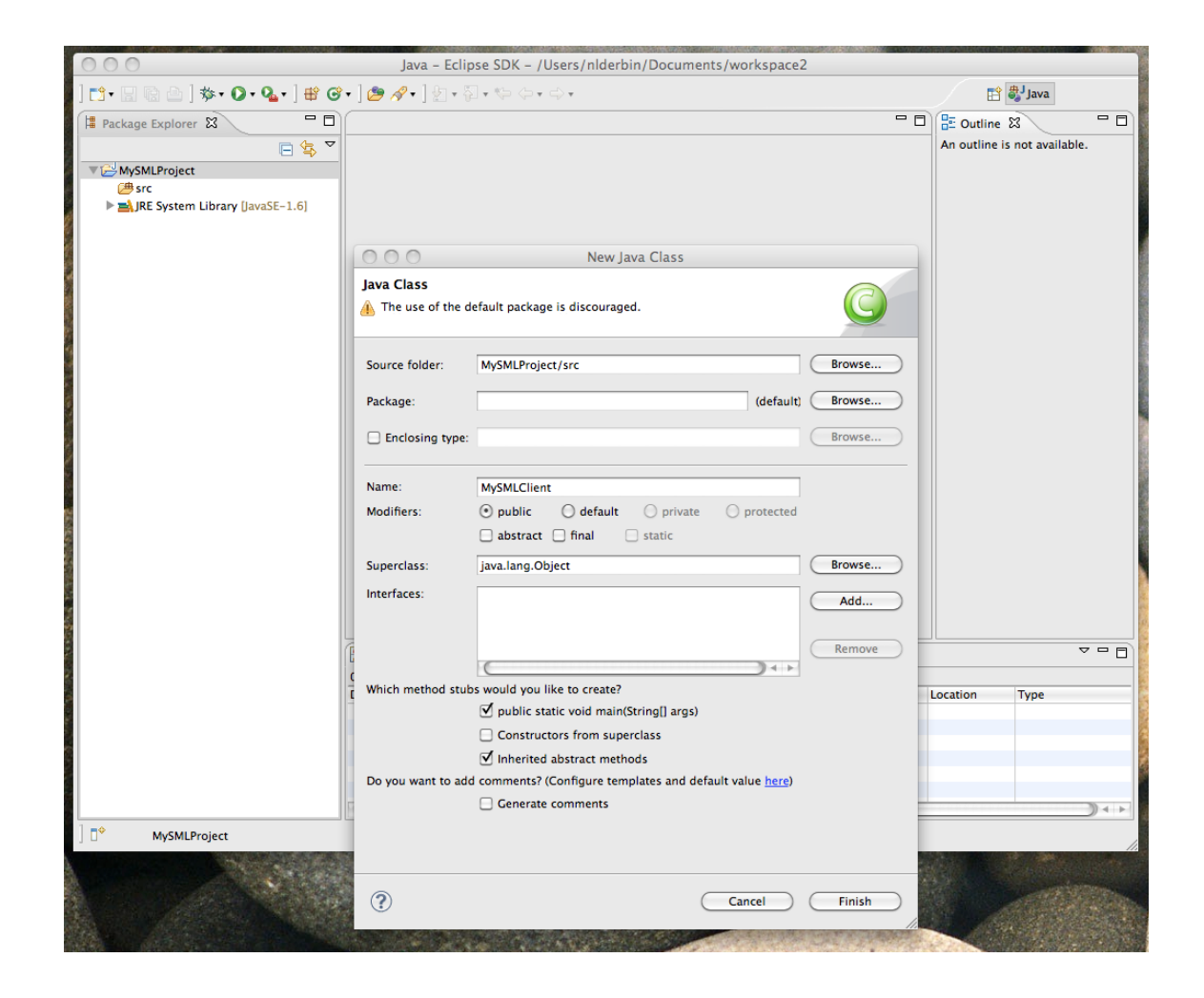

# System Setup (2)

4. Inside main...

Kernel kernel;

- 5. Add sml.jar to class path
  - Right click project -> Properties
  - Java Build Path
  - Libraries -> Add External Jar
  - Locate sml.jar in share/java, Open, OK
- 6. Hover over "Kernel" (red underline)
  - Click "Import 'Kernel' (sml)"

### Status

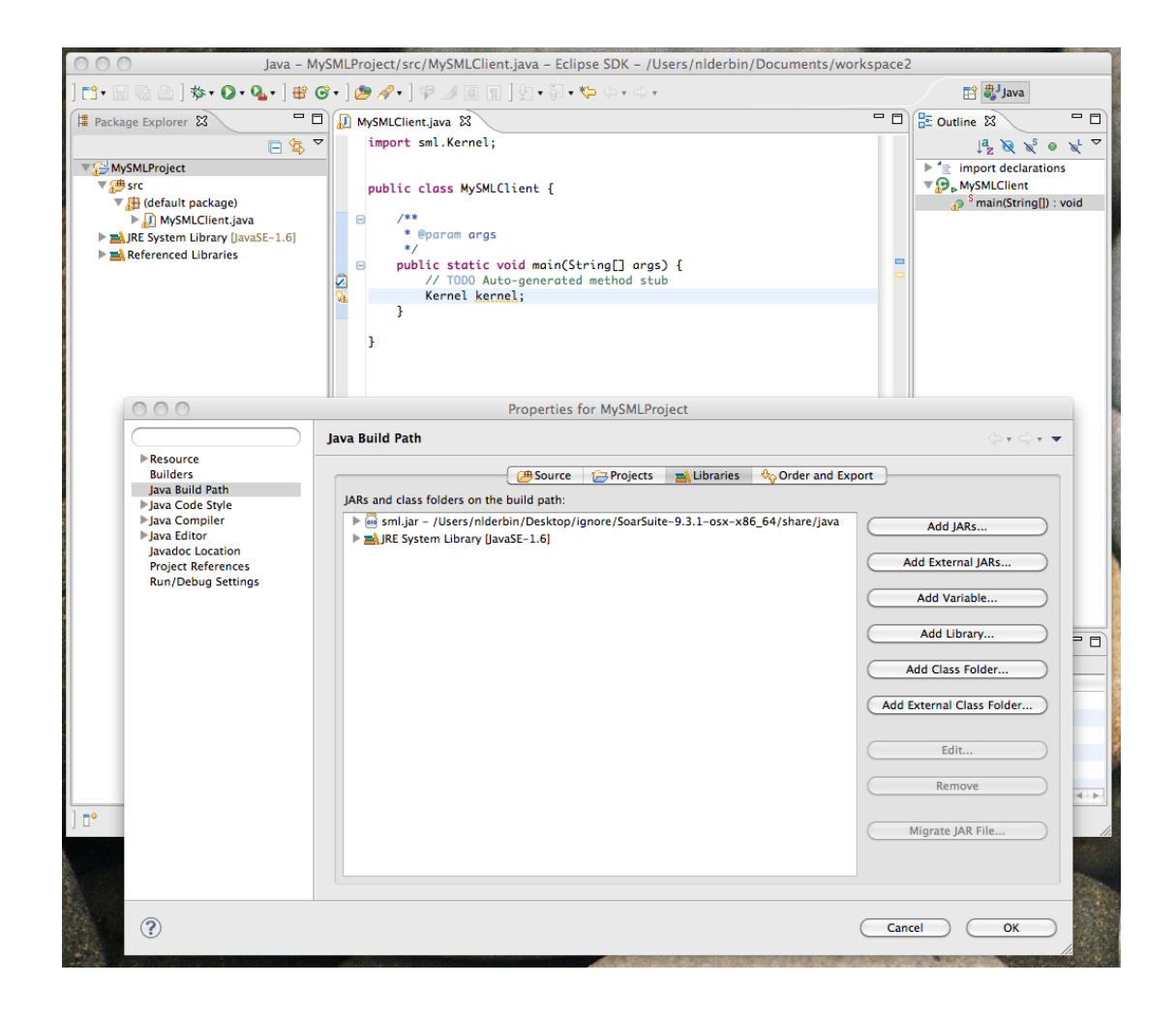

## System Setup (3)

#### 7. Finish main ...

Kernel kernel = Kernel.CreateKernelInNewThread();
Agent agent = kernel.CreateAgent("soar");

System.out.println(agent.ExecuteCommandLine("print s1"));

kernel.Shutdown();

#### 8. Run menu -> Run

## Status

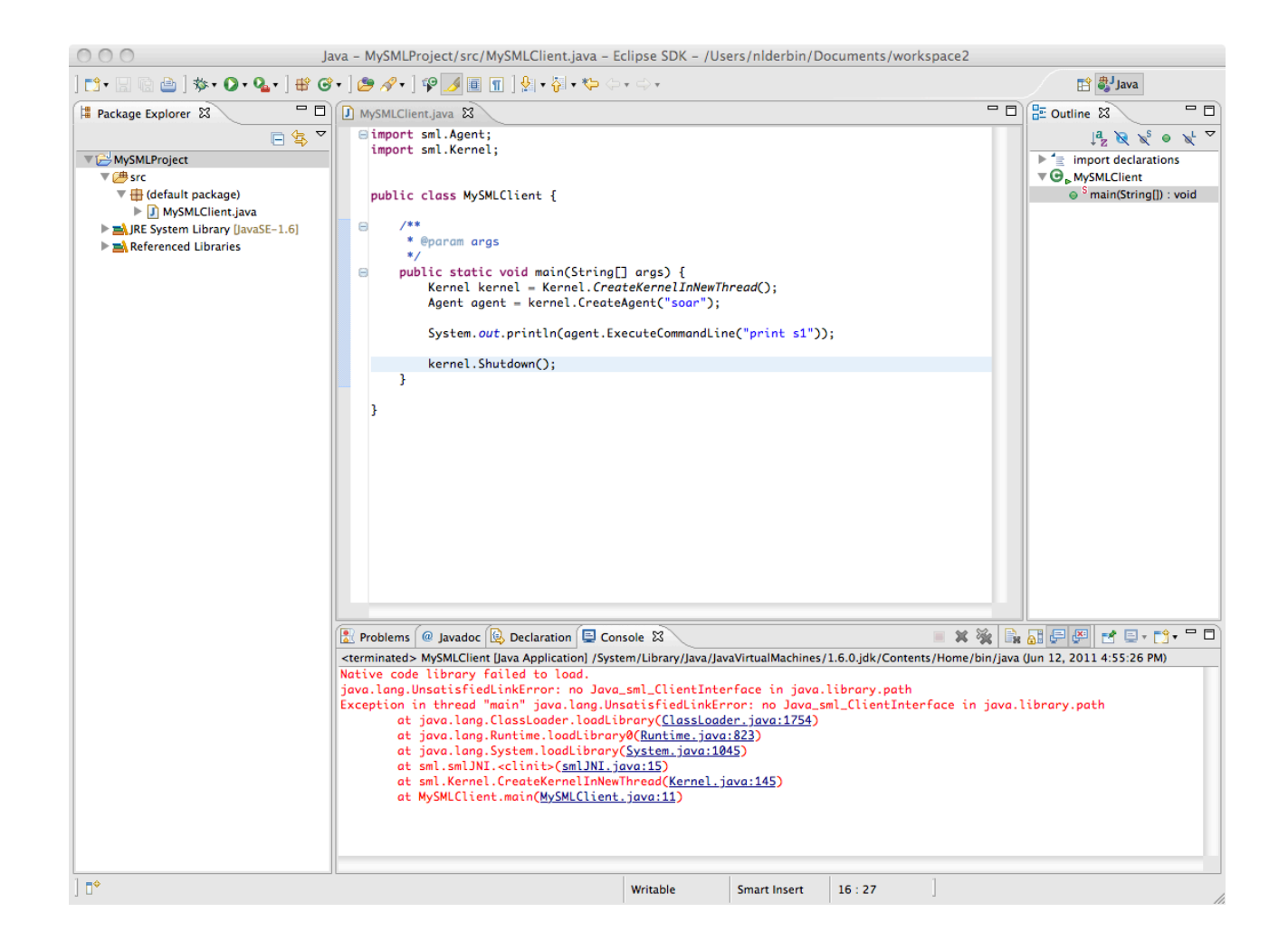

## System Setup (4)

- 9. Run menu -> Run Configurations
  - Environment tab
  - New
    - Name=
      - Mac: DYLD\_LIBRARY\_PATH
      - Linux: LD\_LIBRARY\_PATH
      - Windows: PATH
    - Value="/path/to/soar/release/" +
      - Mac/Linux: "lib"
      - Windows: "bin"
    - Run

## Status

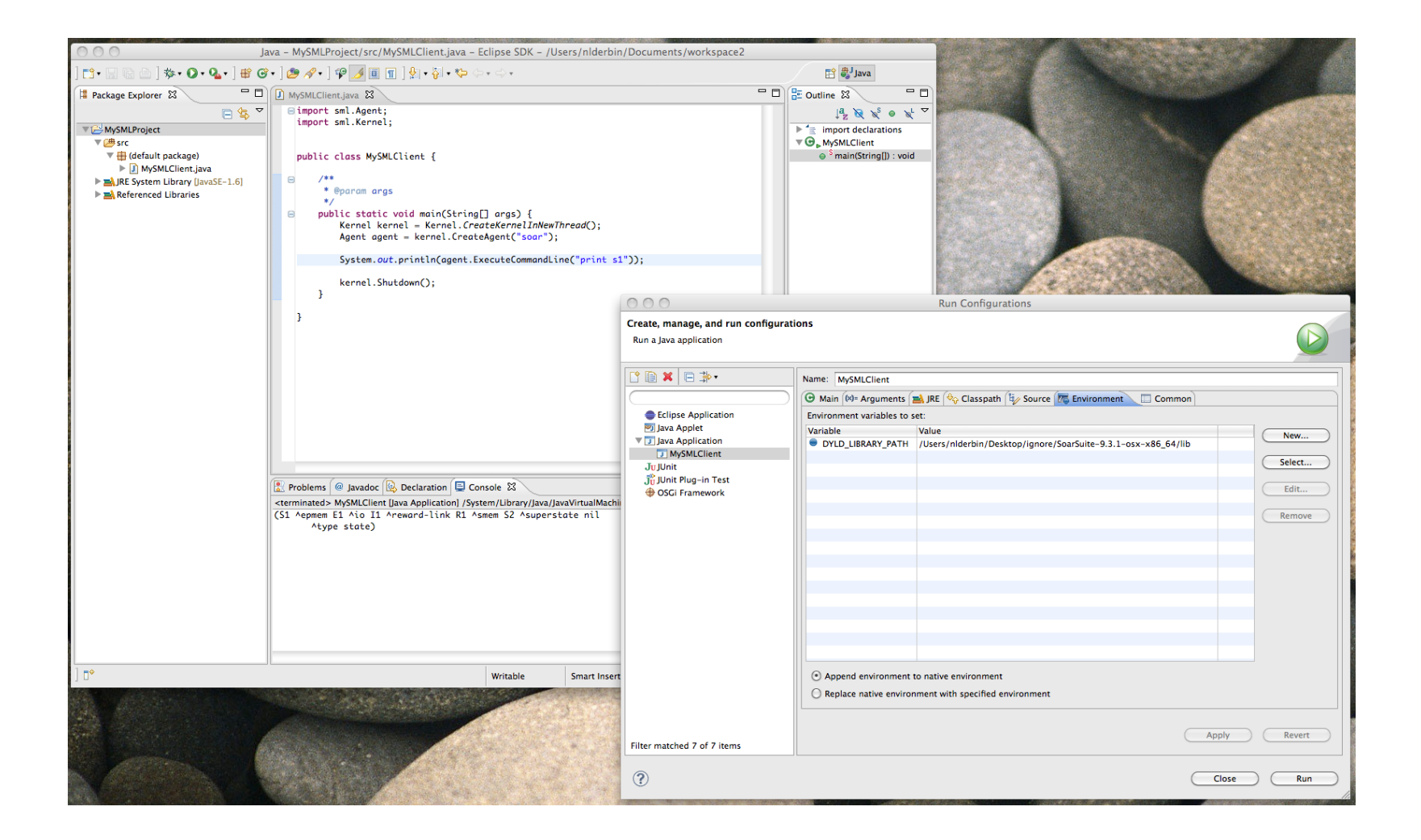

## **Basic Usage**

Part 1: Automation

- Command execution
- Loading rules
- Synchronous run control
- Capturing trace output
- Part 2: Basic IO
  - Managing WMEs on input-link
  - Read output-link WMEs + feedback

#### Part 3: Event-Driven Environment

Output handler

## **Command Execution**

#### <u>Syntax</u>

"result"=agent.ExecuteCommandLine("command");

<u>Try</u>

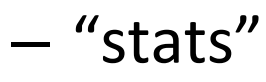

- "epmem --stats"
- "sp {test (state <s> ^superstate nil) --> (<s> ^foo bar)}"
   "print test"

## Loading Rules

#### <u>Syntax</u>

True/False = Agent.LoadProductions("location");

#### Try

- 1. Load: goodbye.soar
- 2. Execute: "print goodbye"

# Synchronous Run Control

#### <u>Syntax</u>

- Agent.RunSelf(numberSteps,stepSize = Decision);
- Agent.RunSelfForever();
- Agent.RunSelfTilOutput();
- Agent.ExecuteCommandLine("run...");

#### <u>Try</u>

- 1. Load: goodbye.soar
- 2. Run: forever
- 3. Execute: "print s1"

#### Capturing Trace Output print.java

#### 1. Create a PrintEventInterface (event handler)

public static final PrintEventInterface myPrinter = new PrintEventInterface() {
 public void printEventHandler(int eventID, Object data, Agent agent, String message) {
 System.out.println("Soar said: <" + message + ">");
 }
};

#### 2. Register for Event

#### <u>Syntax</u>

Agent.RegisterForPrintEvent(eventId, handler, extraData);

#### <u>Try</u>

agent.RegisterForPrintEvent(smlPrintEventId.smlEVENT\_PRINT, myPrinter, null);

#### Managing WMEs on input-link input.java

#### <u>Syntax</u>

- Identifier = Agent.GetInputLink();
- Identifier = Identifier.CreateIdWME("attr");
- FloatElement = Identifier.CreateFloatWME("attr", value);
- IntElement = Identifier.CreateIntWME("attr", value);
- WMElement.DestroyWME();

**Task**. Add and remove WMEs of differently typed values to the input-link. Use execution and run-control to verify via System printing.

# Read output-link WMEs + Feedback output.java

<u>Syntax</u>

- Int = Agent.GetNumberCommands();
- Identifier = Agent.GetCommand(Int);
- String = WMElement.GetAttribute();
- Int = Identifier.GetNumberChildren();
- WMElement = Identifier.GetChild(Int);
- WMElement = Identifier.FindByAttribute(String, Int)
- \*Element = WMElement.ConvertTo\*Element();
- Identifier.AddStatus<< Complete Error >>();

**Task**. Have an agent produce output. Parse via SML and provide feedback to the agent. Verify via agent action and working memory inspection.

## **Output Handler**

handler.java

<u>Syntax</u>

– Agent.AddOutputHandler("cmd", handler, data);

**Task**. Choose a secret number. Have a Soar agent guess the value via output commands until correct.

# SML Example Applications

#### <u>RICli</u>

# Automates collection of RL-related run data over variable agents/episodes/trials

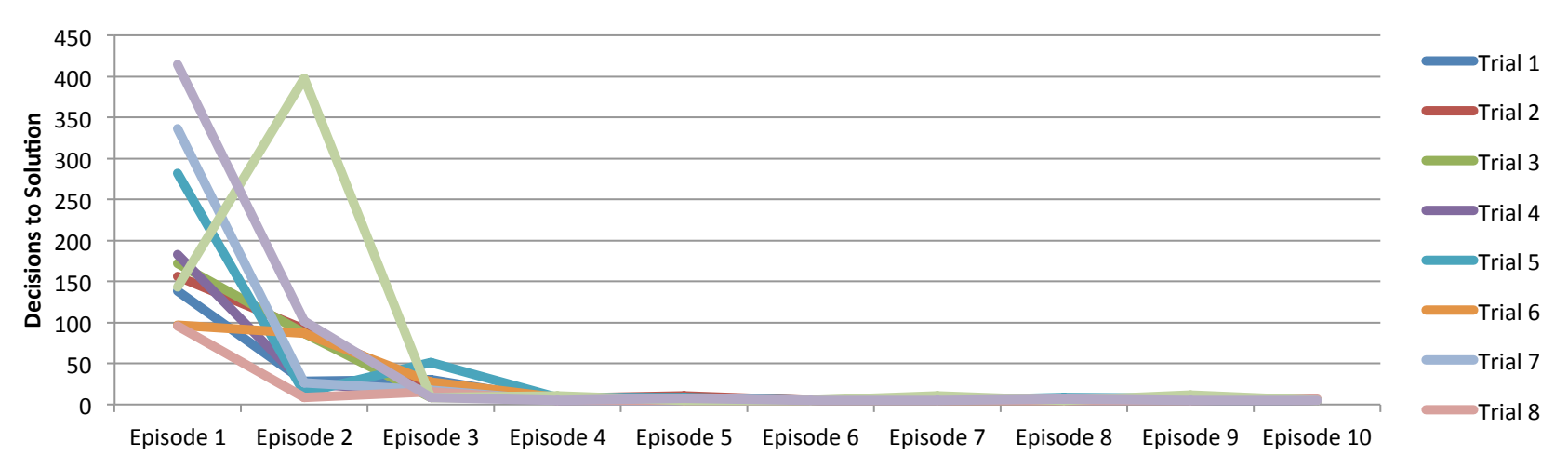

rlcli ../share/soar/Demos/water-jug/water-jug-rl.soar 10 10 wj.csv

# SML Example Applications

#### Extending Soar's I/O

#### <u>SoarQnA</u>

#### Standardized access to external knowledge

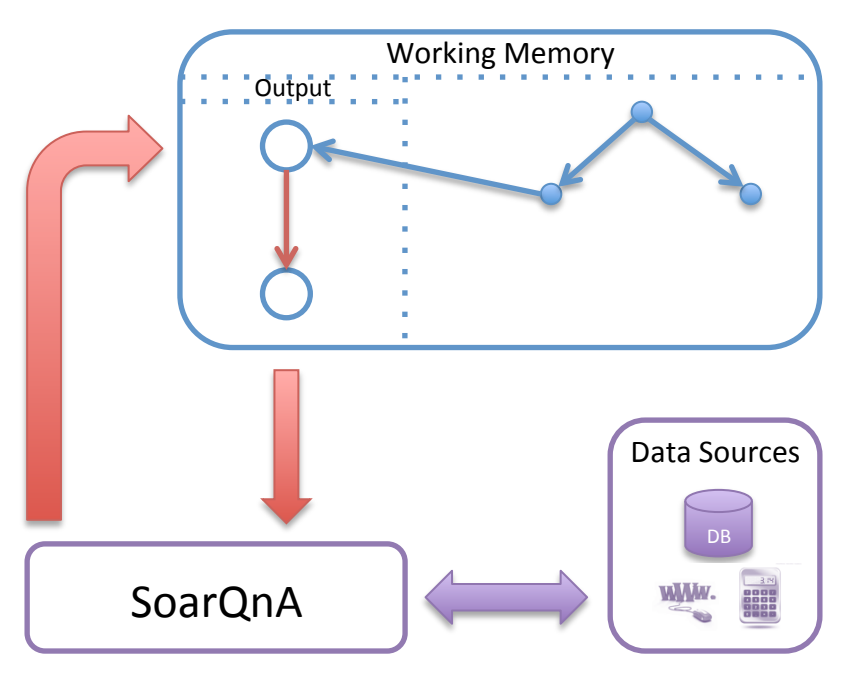

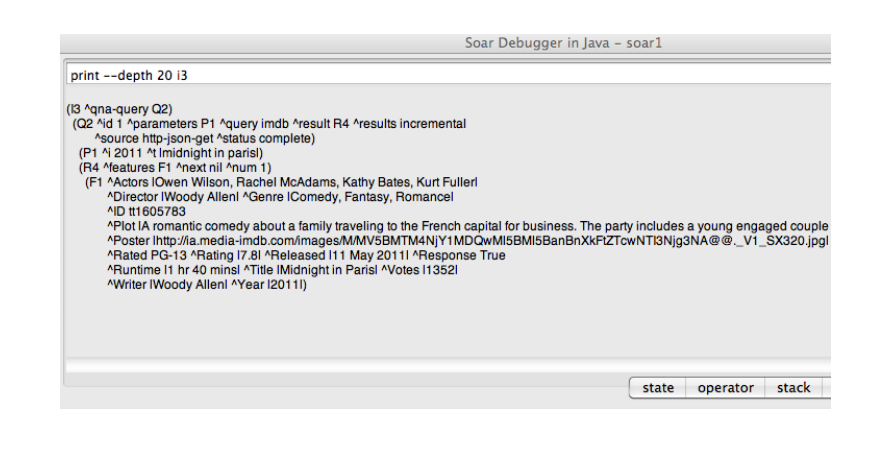

23 June 2011

SML Tutorial

## **SML Example Applications**

#### Environments

| 0 0                                                         |                                                  |                           |
|-------------------------------------------------------------|--------------------------------------------------|---------------------------|
| File Camera Obje                                            | cts                                              |                           |
|                                                             |                                                  |                           |
|                                                             |                                                  | Name Controller           |
|                                                             |                                                  | Splinter: seek Soar: seek |
| 205% 111225/152050<br>12524(21 12220)<br>132 113<br>132 139 |                                                  |                           |
|                                                             | 87                                               |                           |
| Soar started.                                               | seek to user: i-see area 158                     |                           |
| Soar stopped.                                               | seek to user: i-see area 157                     |                           |
|                                                             | <ul> <li>User to seek: op-to area 150</li> </ul> |                           |
|                                                             |                                                  |                           |
|                                                             |                                                  |                           |
|                                                             |                                                  |                           |
| 0.4,0.0                                                     |                                                  |                           |

**Cognitive Robotics** 

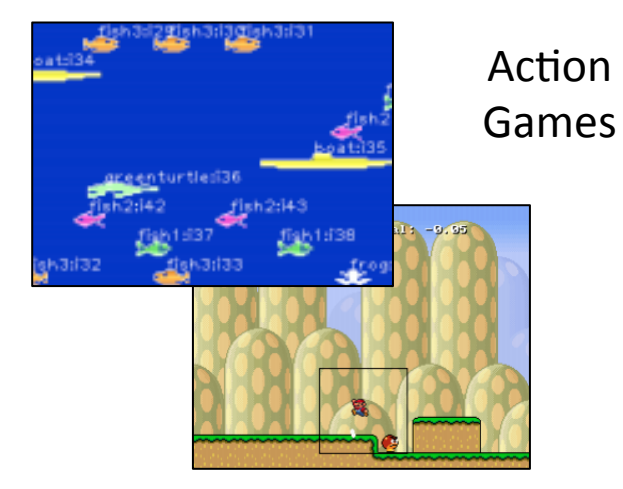

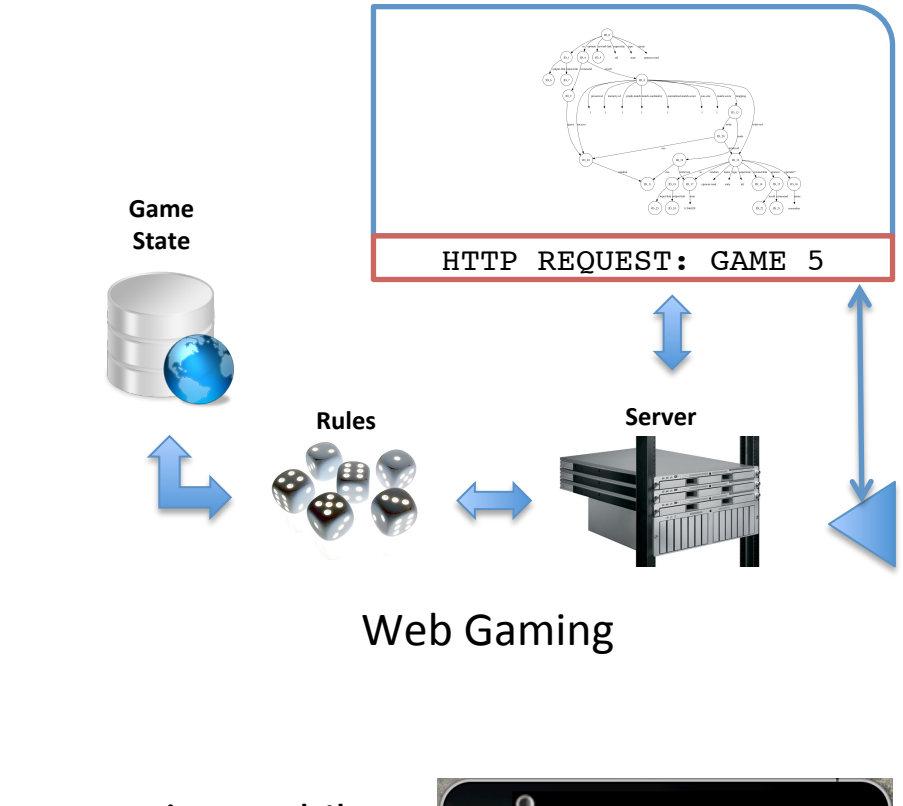

Interactive Mobile Music Generation

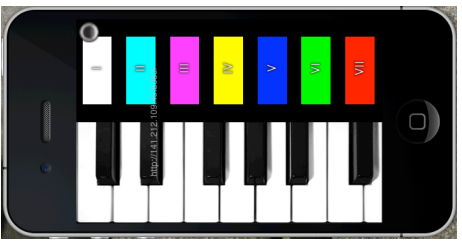

## Additional Resources

- Quick Start Guide http://code.google.com/p/soar/wiki/SMLQuickStartGuide
- Threads in SML http://code.google.com/p/soar/wiki/ThreadsInSML
- Simple Environment Examples http://code.google.com/p/soar/wiki/HelloWorld
- SoarScratchPad trunk/SoarSuite/SoarScratchPad

## Extra Time

- Create an SML wrapper to the WordNet demo. Allow a user to input the word/POS pair and have Soar search WordNet for sense definitions, which are shown to the user.
- Allow the user to input a sequence of strings, supplied to Soar via input-link. Use episodic memory to repeat the sequence verbatim back to the user via output.